# CUMA® FRANCE

#### Webinar module règlement

06/05/2021

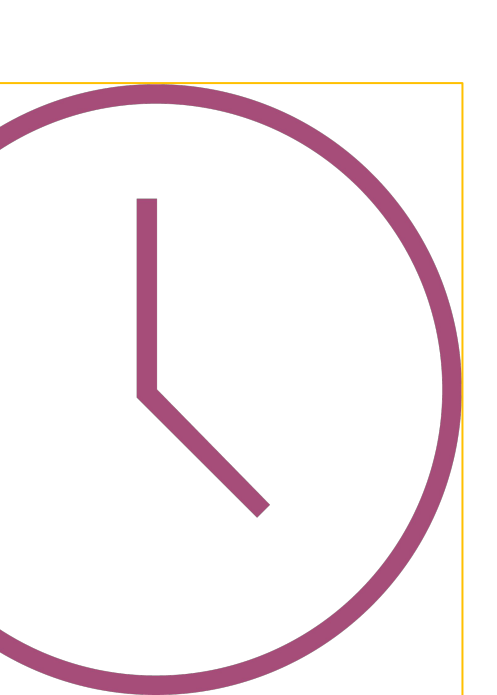

ORDRE DU JOUR

- **1.** Quelques notions
- 2. Les impayés
- **3.** Pointage des factures
- 4. Lettrage

ORDRE

DU JOUR

- **5.** Saisie des impayés
- 6. Pointer un impayé déjà payé

► L'effet est le point d'entrée du processus règlement

- >> Chaque facture issue du module Achat/Vente ou du module Comptabilité est associée à un effet.
- ▶ Un effet est caractérisé par un état : 1 lettre et 2 chiffres
  - La lettre indique le mode de règlement :
  - C = Chèque
  - V = Virement
  - P = Prélèvement
  - E = Espèces
- ► Les chiffres indiquent la situation:
  - 10 = en attente
  - 30 = en portefeuille (pour encaissement différé)
  - 50 = remis en banque
  - Exemple : état V10 = virement attendu
    - C50 = chèque remis en banque

#### REGLEMENT RAPPEL DES FLUX ENTRE LES MODULES

FACTURATION

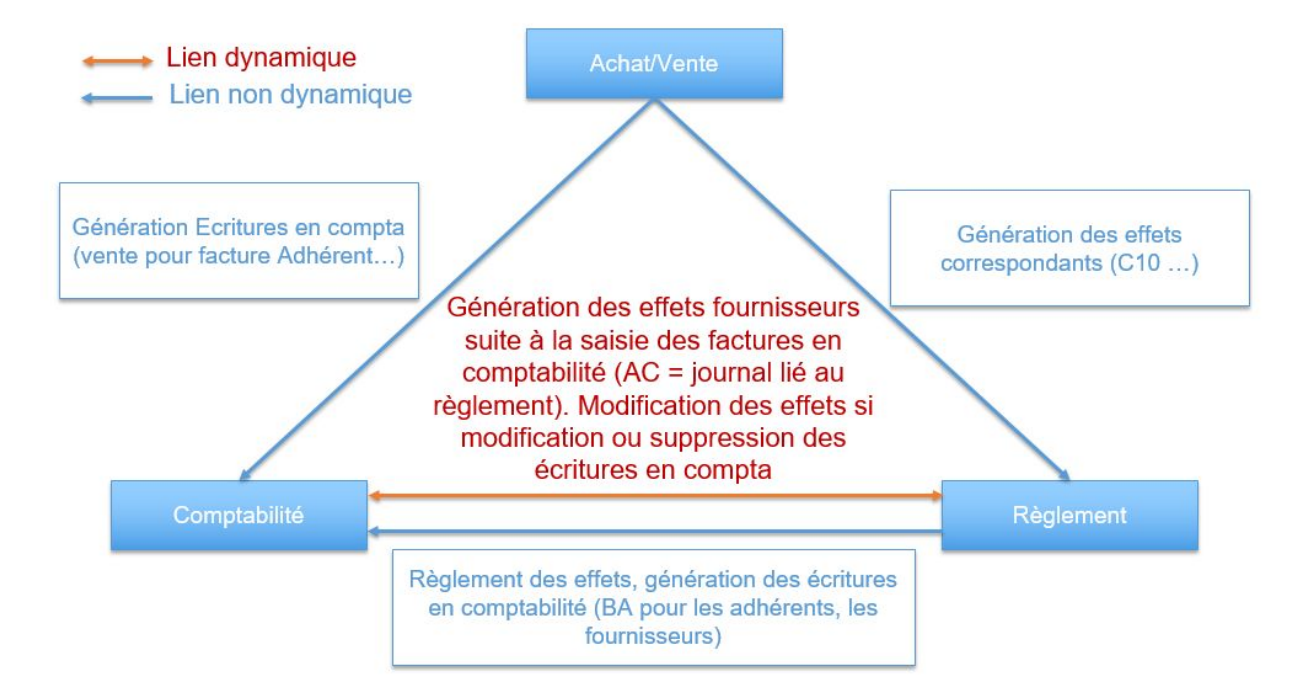

#### REGLEMENT IMPAYES

# C'est une impression des impayés, à date.

Mais aussi

- Une impression plus claire,
- Un affichage écran,
- Un détail Gescom / Compta,
- Un mode Historique,
- Un mode Balance âgée,

• Un export Excel.

|                                                                                                    |                                                                                                    |                                                                                              |                                                                                                    |                                                                                                    |                                                               |                                  |              |                                                                                                    |                                                                                     |                                                                               | 10000     |                                         |                               |            |                          |
|----------------------------------------------------------------------------------------------------|----------------------------------------------------------------------------------------------------|----------------------------------------------------------------------------------------------|----------------------------------------------------------------------------------------------------|----------------------------------------------------------------------------------------------------|---------------------------------------------------------------|----------------------------------|--------------|----------------------------------------------------------------------------------------------------|-------------------------------------------------------------------------------------|-------------------------------------------------------------------------------|-----------|-----------------------------------------|-------------------------------|------------|--------------------------|
|                                                                                                    |                                                                                                    |                                                                                              |                                                                                                    |                                                                                                    |                                                               |                                  |              | Rei                                                                                                    | 1297 13/08/2020<br>h au: 13/09/2020<br>1299 14/07/2020                              | A0000136 M IMPAVES 3<br>A0000136 M IMPAVES 3                                  | 60,00     |                                         | Vente<br>Débit 20,0%<br>Avoir | 10,00      | 60,00<br>50,0<br>- 120,0 |
| N                                                                                                    |                                                                                                    |                                                                                              |                                                                                                    | Divalta fx 41.2                                                                                                    |                                                               | <ol> <li>Listo dos f</li> </ol>  | acturas in   | for an an an an an an an an an an an an an                                                              | 1306 21/08/2020                                                                     | AD000136 M IMPAVES 3                                                          | 12,00     |                                         | Vente Acompte                 | -20,00     | -100,0                   |
| 20                                                                                                    |                                                                                                    |                                                                                              |                                                                                                    | Divato - (x.4) 2                                                                                                    | VALLEES (DE.                                                  | s) - Liste des i                 | actures in   | inpayees (ivev                                                                                          | 1207 21/09/2020                                                                     | ADDOD 26 M IMPONES 2                                                          | 12.00     |                                         | Débit 20,0%                   | 2,00       | 10,0                     |
| Fichier Edition Outils                                                                                                    | Aide                                                                                                    |                                                                                              |                                                                                                    |                                                                                                    |                                                               |                                  |              | Be                                                                                                    | 1. au : 21/09/2020                                                                  | ADDDDISD MILWARED S                                                           | 12,00     |                                         | Débit 20,0%                   | 2,00       | 10,0                     |
| ≪ ∢ ▶ ▶ ⊚                                                                                                    |                                                                                                    |                                                                                              |                                                                                                    | 58 ?                                                                                                    |                                                               |                                  |              | 63                                                                                                    | 1313 21/08/2020                                                                     | A0000136 M IMPAVES 3                                                          | 2,40      |                                         | Vente Acompte                 | 0.40       | 2,40                     |
| )                                                                                                    |                                                                                                    |                                                                                              |                                                                                                    |                                                                                                    |                                                               |                                  |              |                                                                                                    | Total                                                                               | A0000136 M IMPAYES 3                                                          | -33,60    |                                         | Debie 200070                  |            | -33,60                   |
|                                                                                                    |                                                                                                    |                                                                                              |                                                                                                    |                                                                                                    |                                                               |                                  | Sélect       | tion                                                                                                    |                                                                                     |                                                                               |           |                                         |                               |            |                          |
| Type de tiers                                                                                                    | Enurpies sure                                                                                               |                                                                                              |                                                                                                    |                                                                                                    | Impayés                                                       | à échéance avant                 | le 31/12/20  | 020                                                                                                    | 103 01/08/2020                                                                      | A0000137 M IMPAVES 4                                                          | -50,00    |                                         | Acompte                       |            | -50,00                   |
| Adherents / Citerits                                                                                                    | rournisseurs                                                                                                |                                                                                              |                                                                                                    | D. (                                                                                                    |                                                               |                                  |              | R                                                                                                    | 1300 01/07/2020                                                                     | AU00013/ MIMPAYES 4                                                           | 1 36000   | 1000,00                                 | Débit 20.0%                   | 93,33      | 466.6                    |
| Code tiers A00001                                                                                                    | 1                                                                                                    | a Czzzz                                                                                      | 222                                                                                                    | Détail de la vente (lignes                                                                                                    | de mouvements e                                               | t d'écritures)                   |              | ~                                                                                                    | 1361 22/10/2020                                                                     | A0000137 M IMPAVES 4                                                          | 14 400,00 | 9 600,00                                | Vente                         | 000.00     | 4 800,00                 |
| Effets (rèclements) du 01/01/1                                                                                                    | 300                                                                                                    | au 31/12                                                                                     | /2020                                                                                                    | Mode "Historique" (affich                                                                                                    | e tout que le solde                                           | soit à zéro, donc                | impayé, ou n | ion)                                                                                                    | 1362 31/12/2019                                                                     | AD000137 M IMPAVES 4                                                          | 120,00    | 45,00                                   | Vente                         | 800,00     | 4000.0                   |
| circle (regreenents) ou 01/01/1                                                                                                    |                                                                                                    | au (31/12                                                                                    | 12020                                                                                                    |                                                                                                    |                                                               |                                  |              | R                                                                                                    | 1262 01/11/2020                                                                     | 40000177 M IMPONEE 4                                                          | 141.00    |                                         | Débit 20,0%                   | 12,50      | 62,5                     |
|                                                                                                    | Nv Tp Type fact.                                                                                            | Code tiers                                                                                   | Nom / Prénom                                                                                                    | Pièce no Date                                                                                                    | Montant                                                       | Payé                             | Réglé le     | A payer E                                                                                               | au: 01/12/2020                                                                      | MUCUULS/ MILMANES 4                                                           | 144,00    |                                         | Débit 20,0%                   | 24,00      | 120,0                    |
| Dossier Nº106                                                                                                    | 10                                                                                                    |                                                                                              | CUMA [x.4] 2 VALLEES (                                                                                           |                                                                                                    | 381 229,28                                                    | 11 745,00                        |              | 369 484,28                                                                                              | 1364 01/12/2019                                                                     | AD000137 M IMPAVES 4                                                          | 288,00    |                                         | Vente                         | 40.00      | 288,00                   |
| A0000134                                                                                                    | 2 T                                                                                                    | A0000134                                                                                     | M IMPAYES 1 PREZ                                                                                                 |                                                                                                    | 1 578,00                                                      | 1 100,00                         |              | 478,00                                                                                                  | Total                                                                               | A0000137 M IMPAYES 4                                                          | 74 350,00 | 10 645,00                               | Debic 20,0%                   | 40,00      | 83 705,00                |
| B 🎥 A0000135                                                                                                    | 2 T                                                                                                    | A0000135                                                                                     | M IMPAYES 2                                                                                                    |                                                                                                    | 4,80                                                          |                                  |              | 4,80                                                                                                    |                                                                                     |                                                                               |           | 200000000000000000000000000000000000000 |                               |            |                          |
| Facture 1309                                                                                                    | 3 F Travaux                                                                                                 | A0000135                                                                                     | M IMPAYES 2                                                                                                    | 1309 21/08/2020                                                                                                    | 4,80                                                          |                                  |              | 4,80 21                                                                                                 | 105 17/08/2020                                                                      | A0000138 M AKOMPTE                                                            | -100,00   | ( )                                     | Acompte                       |            | -100,0/                  |
| 😑 🚔 A0000136                                                                                                    | 2 T                                                                                                    | A0000136                                                                                     | M IMPAYES 3                                                                                                    |                                                                                                    | -33,60                                                        |                                  |              | -33,60                                                                                                  | Total                                                                               | A0000138 M AKOMPTE                                                            | -100,00   |                                         |                               |            | -100,00                  |
| Facture 1297                                                                                                    | 3 F Travaux                                                                                                 | A0000136                                                                                     | M IMPAYES 3                                                                                                    | 1297 13/08/2020                                                                                                    | 60,00                                                         |                                  |              | 60,00 13                                                                                                |                                                                                     |                                                                               | 11122     |                                         |                               |            |                          |
| Avoir 1299     Avoir 1299                                                                                                    | 3 F Travaux                                                                                                 | A0000136                                                                                     | M IMPAYES 3                                                                                                    | 1299 14/07/2020                                                                                                    | -120,00                                                       |                                  |              | -120,00 14                                                                                              | 1339 30/09/2020                                                                     | A0000139 M SRAFAC 1                                                           | 720,00    |                                         | Vente                         |            | 720,00                   |
| E Facture 1306                                                                                                    | 3 F Travaux                                                                                                 | A0000136                                                                                     | M IMPAYES 3                                                                                                    | 1306 21/08/2020                                                                                                    | 12,00                                                         |                                  |              | 12,00 21 Ec                                                                                             | n au: 31/10/2020                                                                    |                                                                               |           |                                         | Débit 20,0%                   | 120,00     | 600,0                    |
| Facture 1307                                                                                                    | 3 F Travaux                                                                                                 | A0000136                                                                                     | M IMPAYES 3                                                                                                    | 1307 21/08/2020                                                                                                    | 12,00                                                         |                                  |              | 12,00 21                                                                                                |                                                                                     |                                                                               | 1         |                                         |                               |            |                          |
| 🕀 🎥 Facture 1313                                                                                                    | 3 F Travaux                                                                                                 | A0000136                                                                                     | M IMPAYES 3                                                                                                    | 1313 21/08/2020                                                                                                    | 2,40                                                          |                                  |              | 2,40 21                                                                                                 |                                                                                     | 20 - 200                                                                      |           |                                         |                               |            |                          |
| B 🎥 A0000137                                                                                                    | 2 T                                                                                                    | A0000137                                                                                     | M IMPAYES 4                                                                                                    |                                                                                                    | 74 350,00                                                     | 10 645,00                        |              | 63 705,00 Le.                                                                                           | s Impayés - Une édition r                                                           | nyCuma Compta                                                                 |           |                                         |                               |            |                          |
| 🗉 📑 Acompte 103                                                                                                    | 3 F Travaux                                                                                                 | A0000137                                                                                     | M IMPAYES 4                                                                                                    | 103 01/08/2020                                                                                                    | -50,00                                                        |                                  |              | -50,00                                                                                                  |                                                                                     |                                                                               |           |                                         |                               |            | 1                        |
|                                                                                                    | 3 F Travaux                                                                                                 | A0000137                                                                                     | M IMPAYES 4                                                                                                    | 1300 01/07/2020                                                                                                    | 1 560,00                                                      | 1 000,00                         |              | 560,00 01/08/                                                                                           | 2020 Débit 260,0                                                                    | 1 300,00                                                                      |           |                                         |                               |            |                          |
| E Facture 1300                                                                                                    |                                                                                                    | A0000137                                                                                     | M IMPAYES 4                                                                                                    | 1300 01/07/2020                                                                                                    |                                                               |                                  |              | 1 560,00 01/08/                                                                                         | 2020                                                                                |                                                                               |           | 3258                                    | Facture 1560,                 | ,00 C10 0  | 1/08/2020                |
| Effet 3258                                                                                                    | 4 R                                                                                                    |                                                                                              |                                                                                                    |                                                                                                    |                                                               |                                  | acarlant     |                                                                                                    |                                                                                     |                                                                               |           | 3301                                    | Facture 1000,                 | ,00 X50 0  | 1/08/2020                |
| Effet 3258<br>Effet 3301                                                                                                    | 4 R<br>4 R                                                                                                  | A0000137                                                                                     | M IMPAYES 4                                                                                                    | 1300 01/07/2020                                                                                                    |                                                               | 1 000,00 22                      | 10/2020      | 560,00                                                                                                  |                                                                                     |                                                                               |           |                                         |                               |            | 1/08/2020                |
| Effet 3258<br>Effet 3301<br>Effet 3302                                                                                                    | 4 R<br>4 R<br>4 R                                                                                           | A0000137<br>A0000137                                                                         | M IMPAYES 4<br>M IMPAYES 4                                                                                       | 1300 01/07/2020<br>1300 01/07/2020                                                                                                    |                                                               | 1 000,00 22                      | 10/2020      | 560,00<br>560,00 01/08/                                                                                 | 2020                                                                                |                                                                               |           | 3302                                    | Facture 560,                  | .00 C10 0. |                          |
| Effet 3258<br>Effet 3301<br>Effet 3302<br>@ Seffet 3302                                                                                                    | 4 R<br>4 R<br>4 R<br>3 F Travaux                                                                            | A0000137<br>A0000137<br>A0000137                                                             | M IMPAYES 4<br>M IMPAYES 4<br>M IMPAYES 4                                                                        | 1300 01/07/2020<br>1300 01/07/2020<br>1361 22/10/2020                                                                                                    | 14 400,00                                                     | 9 600,00                         | 710/2020     | 560,00 01/08/-<br>4 800,00 22/11/-                                                                      | 2020<br>2020 Débit 2 400,0                                                          | 0 12 000,00                                                                   |           | 3302                                    | Facture 560,                  | ,00 C10 0  |                          |
| ► Facture 1300     Effet 3258     Effet 3301     Effet 3302     ● ► Facture 1361     ● ► Facture 1362                                                                                                    | 4 R<br>4 R<br>4 R<br>3 F Travaux<br>3 F Travaux                                                             | A0000137<br>A0000137<br>A0000137<br>A0000137                                                 | M IMPAYES 4<br>M IMPAYES 4<br>M IMPAYES 4<br>M IMPAYES 4                                                         | 1300 01/07/2020<br>1300 01/07/2020<br>1361 22/10/2020<br>1362 31/12/2019                                                                                        | 14 400,00                                                     | 1 000,00 22<br>9 600,00<br>45,00 | (10)2020     | 560,00 01/08/<br>560,00 01/08/<br>4 800,00 22/11/<br>75,00 31/01/                                       | 2020<br>2020 Débit 2 400,0<br>2020 Débit 20,0                                       | 0 12 000,00<br>0 100,00                                                       |           | 3302                                    | Facture 560,                  | ,00 C10 0  |                          |
| <ul> <li>Facture 1300</li> <li>Effet 3258</li> <li>Effet 3301</li> <li>Effet 3302</li> <li>Facture 1361</li> <li>Facture 1362</li> <li>Facture 1363</li> </ul>                                                      | 4 R<br>4 R<br>3 F Travaux<br>3 F Travaux<br>3 F Travaux                                                     | A0000137<br>A0000137<br>A0000137<br>A0000137<br>A0000137                                     | M IMPAYES 4<br>M IMPAYES 4<br>M IMPAYES 4<br>M IMPAYES 4<br>M IMPAYES 4                                          | 1300         01/07/2020           1300         01/07/2020           1361         22/10/2020           1362         31/12/2019           1363         01/11/2020 | 14 400,00<br>120,00<br>144,00                                 | 1 000,00 22<br>9 600,00<br>45,00 | 10/2020      | 560,00 01/08/<br>560,00 01/08/<br>4 800,00 22/11/<br>75,00 31/01/<br>144,00 01/12/                      | 2020<br>2020 Débit 2400,0<br>2020 Débit 20,0<br>2020 Débit 24,0                     | 0 12 000,00<br>0 100,00<br>0 120,00                                           |           | 3302                                    | Facture 560,                  | ,00 C10 0  |                          |
| Effet 3258     Effet 3258     Effet 3301     Effet 3302     P     Facture 1361     P     Facture 1362     P     Facture 1363     P     Facture 1363     P     Facture 1364                                          | 4 R<br>4 R<br>4 R<br>3 F Travaux<br>3 F Travaux<br>3 F Travaux<br>3 F Travaux                               | A0000137<br>A0000137<br>A0000137<br>A0000137<br>A0000137<br>A0000137                         | M IMPAYES 4<br>M IMPAYES 4<br>M IMPAYES 4<br>M IMPAYES 4<br>M IMPAYES 4<br>M IMPAYES 4<br>M IMPAYES 4            | 1300 01/07/2020<br>1300 01/07/2020<br>1361 22/10/2020<br>1362 31/12/2019<br>1363 01/11/2020<br>1364 01/12/2019                                                  | 14 400,00<br>120,00<br>144,00<br>288,00                       | 9 600,00<br>45,00                | 10/2020      | 560,00 01/08/<br>560,00 01/08/<br>4 800,00 22/11/<br>75,00 31/01/<br>144,00 01/12/<br>288,00 31/12/     | 2020<br>2020 Débit 2.400,0<br>2020 Débit 20,0<br>2020 Débit 24,0<br>2019 Débit 48,0 | 12 000,00       100,00       120,00       240,00                              |           | 3302                                    | Facture 560,                  | ,00 C10 0  |                          |
| Facture 1300     Effet 3258     Effet 3301     Effet 3302     This facture 1361     This facture 1362     This facture 1363     This facture 1364     This facture 1364     This facture 1364     This facture 1364 | 4 R<br>4 R<br>4 R<br>3 F Travaux<br>3 F Travaux<br>3 F Travaux<br>3 F Travaux<br>2 T                        | A0000137<br>A0000137<br>A0000137<br>A0000137<br>A0000137<br>A0000137<br>A0000138             | M IMPAYES 4<br>M IMPAYES 4<br>M IMPAYES 4<br>M IMPAYES 4<br>M IMPAYES 4<br>M IMPAYES 4<br>M IMPAYES 4            | 1300 01/07/2020<br>1300 01/07/2020<br>1361 22/10/2020<br>1362 31/12/2019<br>1363 01/11/2020<br>1364 01/12/2019                                                  | 14 400,00<br>120,00<br>144,00<br>288,00<br>-100,00            | 9 600,00<br>45,00                | 110/2020     | 560,00<br>560,00 01/08/<br>4 800,00 22/11/<br>75,00 31/01/<br>144,00 01/12/<br>288,00 31/12/<br>-100,00 | 2020<br>2020 Débit 2 400,0<br>2020 Débit 20,0<br>2020 Débit 24,0<br>2019 Débit 48,0 | 12 000,00           100,00           120,00           220,00           240,00 |           | 3302                                    | Facture 560,                  | ,00 C10 0  |                          |
| Facture 1300     Effet 3258     Effet 3301     Effet 3302     ** Facture 1363     ** Facture 1363     ** Facture 1363     ** Facture 1364     ** Facture 1364     ** Facture 1364     ** Accorde138                 | 4 R<br>4 R<br>4 R<br>3 F Travaux<br>3 F Travaux<br>3 F Travaux<br>3 F Travaux<br>3 F Travaux<br>3 F Travaux | A0000137<br>A0000137<br>A0000137<br>A0000137<br>A0000137<br>A0000137<br>A0000138<br>A0000138 | M IMPAYES 4<br>M IMPAYES 4<br>M IMPAYES 4<br>M IMPAYES 4<br>M IMPAYES 4<br>M IMPAYES 4<br>M AKOMPTE<br>M AKOMPTE | 1300 01/07/2020<br>1300 01/07/2020<br>1361 22/10/2020<br>1362 31/12/2019<br>1363 01/11/2020<br>1364 01/12/2019<br>105 17/08/2020                                | 14 400,00<br>120,00<br>144,00<br>288,00<br>-100,00<br>-100,00 | 9 600,00 22<br>9 600,00<br>45,00 | 110/2020     | 560,00<br>560,00 01/08/<br>4 800,00 22/11/<br>75,00 31/01/<br>144,00 01/12/<br>288,00 31/12/<br>-100,00 | 2020<br>2020 Débit 2 400,0<br>2020 Débit 20,0<br>2020 Débit 24,0<br>2019 Débit 48,0 | 12 000,00           109,00           12,000           240,00                  |           | 3302                                    | Facture 560,                  | ,00 C10 0  |                          |

Gdm:4214a

Dossier 106 610455

Facture Date

Ech. au : 20/09/20

Bch. au : 20/09/20

Total

Total

n. au : 21/09/2020

[x4] 2 VALLEES (DES)

Tiers Nom

1293 11/08/2020 A0000134 M IMPAVES 1 PREZ

1294 11/08/2020 A0000134 M IMPAVES 1 PREZ

1302 20/08/2020 A0000134 M IMPAVES 1 PREZ

1303 20/08/2020 A0000134 M IMPAVES 1 FREZ

1304 20/08/2020 A0000134 M IMPAVES 1 PREZ

1305 20/08/2020 A0000134 M IMPAVES 1 PREZ

1308 21/08/2020 A0000134 M IMPAVES 1 PREZ

Président 1309 21/08/2020 A0000135 M IMPAVES 2

A0000134 M IMPAYES 1 PREZ

A00001 25 M TMDAVES 2

Page 1/3

200,00

240,00 14,12 70,55

> 40,00 40,00 -4,00

> -4,00

-4,00

1,20 1,00 4,80

4.00

4,80

4,80

478,00

le 16/11/2020 à 154806

33.33

14,12

0.80

0,80 4,00

Reste à paver

Liste des Factures impayées du 01/01/1900 au 31/12/2020 à échéance le 31/12/2020

MontantTTC Déjà pavé

1 000,00 Vente

100,00 Vente

Débit 20.0%

Débit 20,0% Débit 10,0%

Avoir CS

Avoir CS

Vente Acompte

Débit 20.0%

Vente Acompte

Débit 20,0%

Vente Acompte

Débit 20.0%

Vente Capital social

1 200,00

340.00

40,00

-4,00

-4.00

1,20

4,80

4,80

4,80

1 578.00 1 100.00

#### >>> Les petits plus

- Un détail Gescom / Compta
  - Affichage de l'écriture de vente et des lignes de facture.
- Un mode Historique

Propose toutes les factures, même réglées.

|                                 |             | Dival        | to - [x.4] 2 VALL | EES (DES) - Liste des   | factures impayée       | s [NEW TEST] -              |                |                 |              |           |
|---------------------------------|-------------|--------------|-------------------|-------------------------|------------------------|-----------------------------|----------------|-----------------|--------------|-----------|
| Fichier Edition Outils          | Aide        |              |                   |                         |                        |                             |                |                 |              |           |
| < <\ ► ►   @                    |             | . 🗈 🗗        |                   | t Tableur 🛛 🤸 🔒 🛛       | ?                      |                             |                |                 |              |           |
|                                 |             |              |                   |                         | Sélection              |                             |                |                 |              |           |
| Type de tiers                   |             |              |                   |                         |                        |                             | 24 (42 (2222)  |                 |              |           |
| Adhérents / Clients O F         | ournisseurs |              |                   |                         | IW                     | payes a ecneance avant i    | 31/12/2020     |                 |              |           |
| Code tiers A0000131             |             | à Cz         | 222222            | Présentation            | détaillée              |                             |                |                 |              |           |
| Date de facture du 01/01/19     | 00          | au 31        | /12/2020          | Détail de la v          | ente (lignes de mouvem | ents et d'écritures)        |                |                 |              |           |
| Effets (règlements) du 01/01/19 | 00          | au 31        | /12/2020          | Mode Histor             | ique (amche tout que i | e solde solt a zero, donc i | mpaye, ou non) |                 |              |           |
| 3%                              | Transac.    | Effet Type   | Mt. effet Etat    | Lib. Etat               | N° écriture            | N° I Jou Compte             | Débit Cr       | édit Lg. I Réfe | érence SRéf1 | SRéf2 Qté |
| Dossier Nº106                   |             |              |                   |                         |                        |                             |                |                 |              |           |
| 🖃 🞥 A0000131                    |             |              |                   |                         |                        |                             |                |                 |              |           |
| B Facture 1276 0,0              | 0           |              |                   |                         |                        |                             |                |                 |              |           |
| 🖻 🚔 Facture 1282                |             |              |                   |                         |                        |                             |                |                 |              |           |
| Vente 1282                      |             |              |                   |                         |                        |                             |                |                 |              |           |
| Houvements                      |             |              |                   |                         |                        |                             |                |                 |              |           |
| Art. TRACT                      |             |              |                   |                         |                        |                             |                | 1 TRACT         | HE           | 1,000     |
| Ecriture VE                     |             |              |                   |                         |                        |                             |                |                 |              |           |
| Ligne 1                         |             |              |                   |                         | 3734                   | 1 VE 70612030               |                | 100,00          |              |           |
| Ligne 2                         |             |              |                   |                         | 3734                   | 2 VE 445/1630               |                | 20,00           |              |           |
| Ligne 3                         |             |              |                   |                         | 3/34                   | 3 VE A0000131               | 120,00         |                 |              |           |
| Palements 1282                  | 1754        |              |                   |                         |                        |                             |                |                 |              |           |
| - Transac 1754                  | 1754        | 2220 Eachura | 120.00 010        | Chèsus attendu          |                        |                             |                |                 |              |           |
| Effet 3229                      | 1755        | J225 Tucture | 120,00 010        | cileque attenua         |                        |                             |                |                 |              |           |
| Effet 2021                      | 1755        | 3231 Eachure | 109.18 C50        | Chèque remis en hanque  |                        |                             |                |                 |              |           |
| Effet 3232                      | 1755        | 3232 Facture | 0.01 WDR          | Différence de règlement |                        |                             |                |                 |              |           |
| - Avoir 1283                    |             |              | -/                |                         |                        |                             |                |                 |              |           |
| Vente 1283                      |             |              |                   |                         |                        |                             |                |                 |              |           |
| Mouvements                      |             |              |                   |                         |                        |                             |                |                 |              |           |
| Art. TRACT                      |             |              |                   |                         |                        |                             |                | 1 TRACT         | HE           | 1,000     |
| Ecriture VE                     |             |              |                   |                         |                        |                             |                |                 |              |           |
| Ligne 1                         |             |              |                   |                         | 3735                   | 1 VE 70612030               | 9,01           |                 |              |           |
| 4                               |             |              |                   |                         |                        |                             |                |                 |              |           |

#### ➤ Le mode "Balance âgée"

- 3 tranches paramétrables et au-delà ;
- Affichage des montants dus dans la colonne adéquate en fonction du nombre de jours de retard.

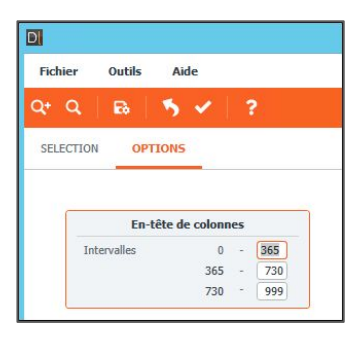

| D   |                          |             |         | [        | Divalto  | [x.4] 2 | VALLEES ([    | DES) - | Liste d    | les factures imp                               | ayées [    | NEW TEST] -                              |                 |                 |               | L-        |             |
|-----|--------------------------|-------------|---------|----------|----------|---------|---------------|--------|------------|------------------------------------------------|------------|------------------------------------------|-----------------|-----------------|---------------|-----------|-------------|
| Fic | hier Edition             | Outils Ai   | de      |          |          |         |               |        |            |                                                |            |                                          |                 |                 |               |           |             |
| 44  | 4 b b                    | 6           |         |          |          | в       | coort Tableur |        | -          | 2                                              |            |                                          |                 |                 |               |           |             |
|     |                          | <b>•</b>    |         |          |          |         |               |        |            |                                                |            |                                          |                 |                 |               |           |             |
| 0   |                          |             |         |          |          |         |               |        |            | Sélection                                      | n          |                                          |                 |                 |               |           |             |
| Т   | ype de tiers             |             |         |          |          |         |               |        |            |                                                | Impavés    | à échéance avant le                      | 31/12/2020      |                 |               |           |             |
|     | Adhérents / Client       | s 🔿 Fournis | seurs   |          |          |         |               |        |            |                                                |            |                                          |                 |                 |               |           |             |
| C   | ode tiers                | A0000000    |         | ] à      | C2222222 |         |               | Pré    | sentation  | i détaillée                                    |            |                                          |                 |                 |               |           |             |
| C   | ate de facture du        | 01/01/1900  |         | au       | 31/12/20 | 20      |               | Del Mo | de "Histor | vente (lignes de moi<br>rique" (affiche tout c | we le sold | et d'ecntures)<br>e soit à zéro, donc im | navé ou non)    |                 |               |           |             |
| E   | ffets (règlements) du    | 01/01/1900  |         | au       | 31/12/20 | 20      |               | 0.00   | GC TRACO   | inque (uniene cour e                           |            | e sole a zero, done in                   | paye, ou nony   |                 |               |           |             |
|     |                          | TVA 0       | % HT 0% | Transac. | Effet    | Туре    | Mt. effet     | Etat   |            | Lib. Etat                                      |            | Tranche 0/365                            | Tranche 365/730 | Tranche 730/999 | Tranche 999/~ | Tranche x | J. retard 🕻 |
| 8   | Dossier Nº106            |             |         |          |          |         |               |        |            |                                                |            | 353 417,72                               | 20 114,20       |                 | -5 880,04     | 2 003,00  |             |
|     | • A0000000               |             |         |          |          |         |               |        |            |                                                |            | 1 536,00                                 |                 |                 |               |           |             |
|     | · Mathematical According |             |         |          |          |         |               |        |            |                                                |            | -36 978,69                               |                 |                 |               | -1 621,00 |             |
|     | · A000002                |             |         |          |          |         |               |        |            |                                                |            | -663,56                                  | 14 204,65       |                 | -732,43       | -1 225,00 |             |
|     | B 🎥 A000003              |             |         |          |          |         |               |        |            |                                                |            | -17 006,98                               |                 |                 | -7 138,02     | -15,00    |             |
| Þ   | 😑 🞥 Facture 33           |             |         |          |          |         |               |        |            |                                                |            |                                          |                 |                 | 30,00         |           | 3041        |
|     | Effet 274                |             |         | 145      | 274      | Facture | 1629,74       | + C10  | Chèque     | attendu                                        |            |                                          |                 |                 |               |           |             |
|     | Effet 374                |             |         | 156      | 374      | Facture | 1629,74       | ¥ X50  | Chèque     | remis par pointage (                           | Compta     |                                          |                 |                 |               |           |             |
|     | Effet 2472               |             |         | 1370     | 2472     | Acompte | -30,0         | 0 C10  | Chèque     | attendu                                        |            |                                          |                 |                 |               |           |             |
|     | Effet 2472               |             |         | 1403     | 2472     | Acompte |               | WLE    | Lettrage   |                                                |            |                                          |                 |                 |               |           |             |
|     | 🕀 💽 Acompte 9            | 7           |         |          |          |         |               |        |            |                                                |            |                                          |                 |                 |               | -15,00    |             |
|     | 🕀 🖿 Avoir 782            |             |         |          |          |         |               |        |            |                                                |            |                                          |                 |                 | -7 168,02     |           | 1751        |
|     | 🕀 💽 Avoir 880            |             |         |          |          |         |               |        |            |                                                |            | -14 906,98                               |                 |                 |               |           | 338         |
|     | 🕀 📑 Avoir 883            |             |         |          |          |         |               |        |            |                                                |            | -2 100,00                                |                 |                 |               |           | 338         |
|     | B 🎥 A000004              |             |         |          |          |         |               |        |            |                                                |            | -14 208,34                               |                 |                 | -3 761,10     |           |             |
|     | 🖲 📑 Avoir 783            |             |         |          |          |         |               |        |            |                                                |            |                                          |                 |                 | -3 761,10     |           | 1751        |
|     | 🖲 📑 Avoir 882            |             |         |          |          |         |               |        |            |                                                |            | -14 208,34                               |                 |                 |               |           | 338         |
|     | B 🎥 A000005              |             |         |          |          |         |               |        |            |                                                |            | 2 352,13                                 | 2 355,27        |                 | -1 142,40     |           |             |
|     | 🕀 🖿 Avoir 784            |             |         |          |          |         |               |        |            |                                                |            |                                          |                 |                 | -1 142,40     |           | 1751        |
|     | 🕀 💕 Facture 86           | 51          |         |          |          |         |               |        |            |                                                |            |                                          | 785,09          |                 |               |           | 375         |
|     | 🖲 💕 Facture 86           | 5           |         |          |          |         |               |        |            |                                                |            |                                          | 785,09          |                 |               |           | 375         |
|     | 🖲 💕 Facture 86           | i9          |         |          |          |         |               |        |            |                                                |            |                                          | 785,09          |                 |               |           | 375         |
|     | 🖲 💕 Facture 92           | 25          |         |          |          |         |               |        |            |                                                |            | 120,00                                   |                 |                 |               |           | 282         |
|     |                          | -           |         |          |          |         |               |        |            |                                                | _          |                                          |                 |                 |               |           |             |

#### FACTURATION

#### REGLEMENT IMPAYES

#### >> Des graphiques d'analyse

- Top 10 des retardataires ;
- Répartition par tranches en nombre de jours

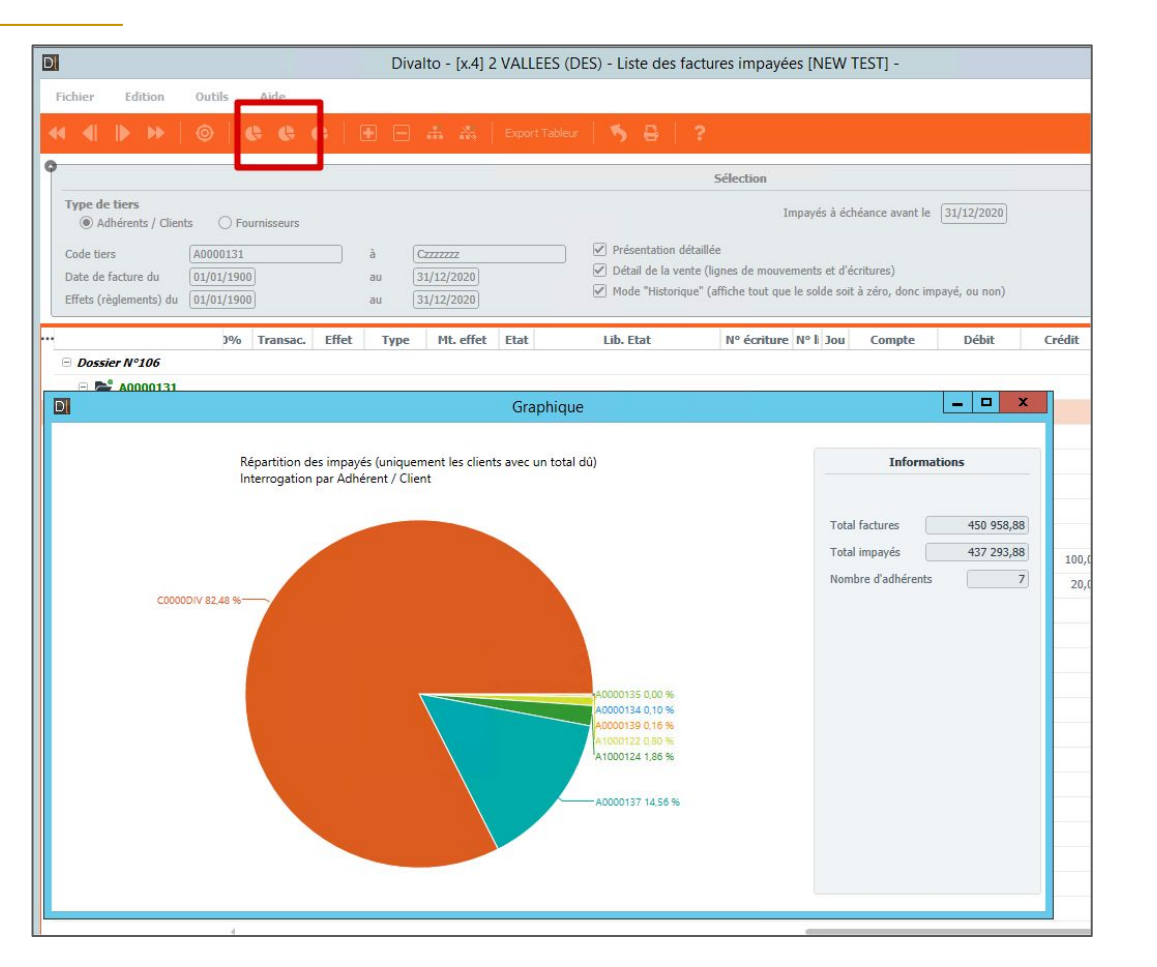

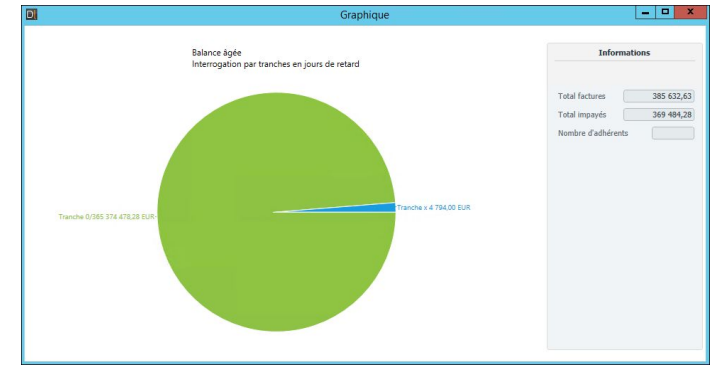

#### REGLEMENT SAISIE DES ECRITURES AVEC POINTAGE REGLEMENT

### Comptabilité/Saisie / Saisie des écritures.

FACTURATION

- ➤ Dans la saie dans le journal BA, un bouton permet de pointer les factures dans le module règlement selon le tiers choisi client ou fournisseur
- ➤ Toutes les factures de l'adhérent, en attente de règlement sont affichées.
- ➤ Des boutons qui permettent de faire plusieurs types de règlement.
- ➤ Les écritures sont intégrées en comptabilité.

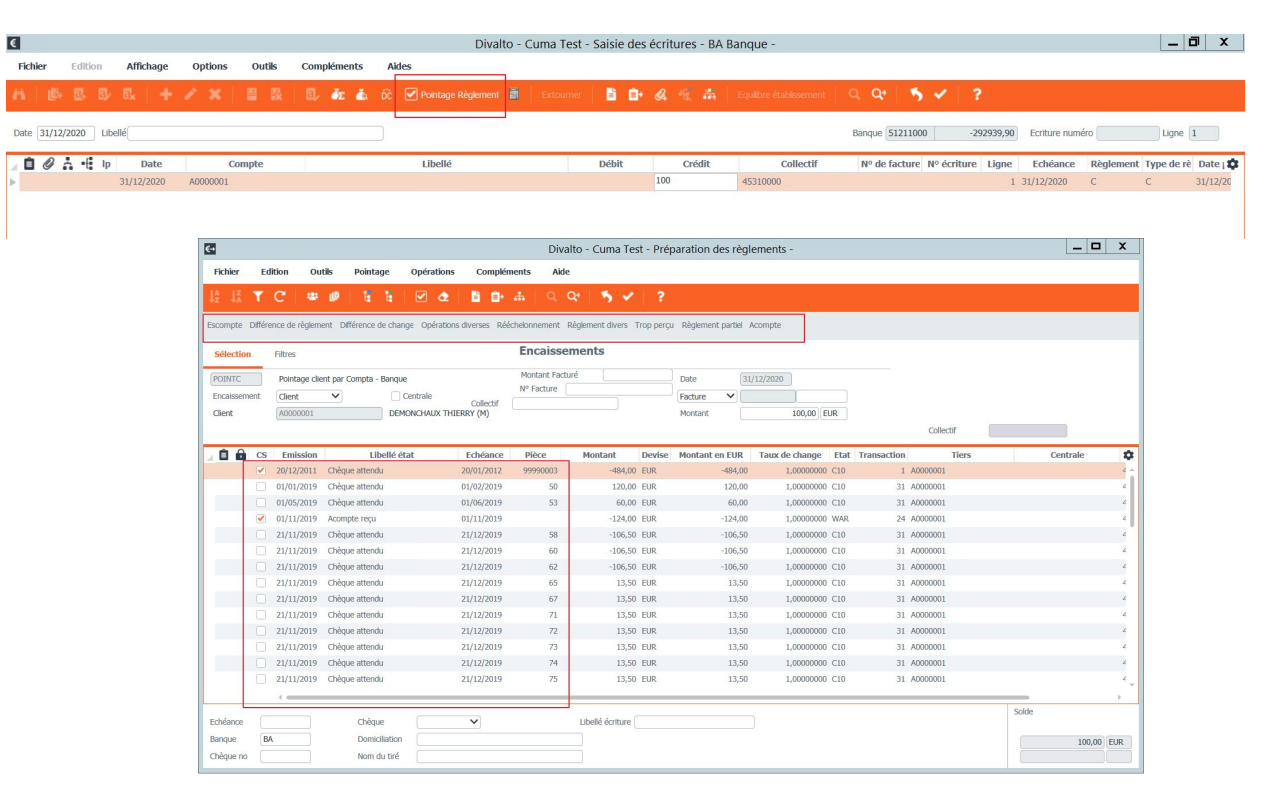

#### REGLEMENT POINTAGE DE FACTURES DANS LE MODULE REGLEMENT

Règlement/Encaissement Adhérent -Client/Remise directe de chèque.

FACTURATION

- ➤ Il faut indiquer la client, la date et le montant
- ➤ Toutes les factures de l'adhérent en attente de règlement sont affichée.
- ➤ Des boutons qui permettent de faire plusieurs types de règlement.

| €+                                          |          |                                     |                               |                                |                      | Div                       | alto  | - Cuma 1       | fest - I | Prépa | ration des                   | règl   | ements -    |          |                 |          |       |       | _ □    | x    |
|---------------------------------------------|----------|-------------------------------------|-------------------------------|--------------------------------|----------------------|---------------------------|-------|----------------|----------|-------|------------------------------|--------|-------------|----------|-----------------|----------|-------|-------|--------|------|
| Fichier                                     | Edi      | ition Ou                            | tils Pointage                 | e Opérations                   | Complér              | nents Aid                 | de    |                |          |       |                              |        |             |          |                 |          |       |       |        |      |
| $\begin{matrix} J_z^A & J_z^z \end{matrix}$ | ۲        | C 🛛 🛎                               | @ 18 1                        | • 🗹 👌                          | 6.6                  | #   Q                     | Q.    | 5.             | 1        | ?     |                              |        |             |          |                 |          |       |       |        |      |
| Escompte                                    | Différe  | nce de règlem                       | ent Différence de             | change Opérations              | diverses Réé         | chelonnement              | Règle | ement divers   | Trop     | perçu | Règlement par                | tiel A | Acompte     |          |                 |          |       |       |        |      |
| Sélection                                   | 1        | Filtres                             |                               |                                |                      | Encaiss                   | eme   | ents           |          |       |                              |        |             |          |                 |          |       |       |        |      |
| POINTC<br>Encaissem<br>Client               | ent      | Pointage clie<br>Client<br>A0000001 | nt par Compta - Ba            | anque Centrale DEMONCHAUX THIE | Collectif<br>RRY (M) | Montant Fac<br>Nº Facture | cturé |                |          | 3     | Date<br>Facture N<br>Montant | 31,    | /12/2020    | 00) EUR  |                 | Collect  | tif   |       |        |      |
|                                             | CS       | Emission                            | Libe                          | llé état                       | Echéance             | Pièce                     |       | Montant        | Dev      | vise  | Montant en E                 | UR     | Taux de cha | nge E    | tat Transaction |          | Tiers | Cen   | trale  | Ċ    |
|                                             | <b>V</b> | 20/12/2011                          | Chèque attendu                |                                | 20/01/2012           | 99990003                  |       | -484           | 00 EUR   | 2     | -48                          | 4,00   | 1,000       | 00000 C: | .0 1            | A0000001 |       |       |        | 4.4  |
|                                             |          | 01/01/2019                          | Chèque attendu                |                                | 01/02/2019           | 50                        |       | 120            | 00 EUR   | z     | 12                           | 0,00   | 1,000       | 00000 C  | .0 31           | A0000001 |       |       |        | 4    |
|                                             |          | 01/05/2019                          | Chèque attendu                |                                | 01/06/2019           | 53                        |       | 60,            | 00 EUR   | 2     | 6                            | 0,00   | 1,000       | 00000 C  | .0 31           | A0000001 |       |       |        | 4    |
|                                             |          | 01/11/2019                          | Acompte reçu                  |                                | 01/11/2019           |                           |       | -124           | 00 EUR   | ζ     | -12                          | 4,00   | 1,000       | 00000 W  | AR 24           | A0000001 |       |       |        | 4    |
|                                             |          | 21/11/2019                          | Chèque attendu                |                                | 21/12/2019           | 58                        |       | -106           | 50 EUR   | 2     | -10                          | 6,50   | 1,000       | 00000 C  | .0 31           | A0000001 |       |       |        | 4    |
|                                             |          | 21/11/2019                          | Chèque attendu                |                                | 21/12/2019           | 60                        |       | -106           | 50 EUR   | z     | -10                          | 6,50   | 1,000       | 00000 C  | .0 31           | A0000001 |       |       |        | 4    |
|                                             |          | 21/11/2019                          | Chèque attendu                |                                | 21/12/2019           | 62                        |       | -106           | 50 EUR   | 2     | -10                          | 6,50   | 1,000       | 00000 C  | .0 31           | A0000001 |       |       |        | 4    |
|                                             |          | 21/11/2019                          | Chèque attendu                |                                | 21/12/2019           | 65                        |       | 13,            | 50 EUR   | 2     | 1                            | 3,50   | 1,000       | 00000 C  | .0 31           | A0000001 |       |       |        | 4    |
|                                             |          | 21/11/2019                          | Chèque attendu                |                                | 21/12/2019           | 67                        |       | 13             | 50 EUR   | 2     | 1                            | 3,50   | 1,000       | 00000 C  | .0 31           | A0000001 |       |       |        | 4    |
|                                             |          | 21/11/2019                          | Chèque attendu                |                                | 21/12/2019           | 71                        |       | 13             | 50 EUR   | 2     | 1                            | 3,50   | 1,000       | 00000 C  | .0 31           | A0000001 |       |       |        | 4    |
|                                             |          | 21/11/2019                          | Chèque attendu                |                                | 21/12/2019           | 72                        |       | 13             | 50 EUR   | 2     | 1                            | 3,50   | 1,000       | 00000 C  | .0 31           | A0000001 |       |       |        | 4    |
|                                             |          | 21/11/2019                          | Chèque attendu                |                                | 21/12/2019           | 73                        |       | 13,            | 50 EUR   | z     | 1                            | 3,50   | 1,000       | 00000 C  | .0 31           | A0000001 |       |       |        | 4    |
|                                             |          | 21/11/2019                          | Chèque attendu                |                                | 21/12/2019           | 74                        |       | 13             | 50 EUR   | 2     | 1                            | 3,50   | 1,000       | 00000 C  | .0 31           | A0000001 |       |       |        | 4    |
|                                             |          | 21/11/2019                          | Chèque attendu                |                                | 21/12/2019           | 75                        |       | 13             | 50 EUR   | 2     | 1                            | 3,50   | 1,000       | 00000 C  | .0 31           | A0000001 |       |       |        | 4    |
|                                             |          |                                     |                               |                                |                      |                           |       |                |          |       |                              |        |             |          |                 |          |       |       |        | - )÷ |
| Echéance<br>Banque<br>Chèque no             | BA       |                                     | Chèque<br>Domicilia<br>Nom du | ation                          | V                    |                           |       | ibellé écritur | e        |       |                              |        |             |          |                 |          |       | Solde | 100,00 | EUR  |

#### REGLEMENT POINTAGE DE FACTURES DANS LE MODULE REGLEMENT

Fichier Page Taille Options Aide

▶ l'intégration en comptabilité n'est pas automatique, il faut la lancer manuellement.

FACTURATION

➤ Un état permettant de visualiser les écritures en attente d'intégration.

➤ Des boutons qui permettent de faire plusieurs type de règlement.

|         |       |            | 2.72      | 0                       |                             |                                        |                          |                  |
|---------|-------|------------|-----------|-------------------------|-----------------------------|----------------------------------------|--------------------------|------------------|
| Etat    | rciq0 | 27.dhoi    |           | Impressi                | on des ée<br>cfmr3t.dhfi    | critures                               |                          | Page 1<br>Aaroot |
| Dossier | 196   | 5 (        | Cuma Test |                         |                             |                                        | le 06/05/2021            | à 10:53:51       |
| Dos     | Jnl.  | Date       | Compte    | Libellé écritu          | ıre                         | Pièce                                  | Mont                     | ant              |
| 196     | BA    | 31/12/2020 | A0000001  | Règlement DEMONCHAUX    | 45310000                    | 65                                     |                          | 13,50            |
| 196     | BA    | 31/12/2020 | 51211000  | Règlement DEMONCHAUX    | 45310000                    | 65                                     | 13,50                    |                  |
|         |       |            |           |                         |                             |                                        |                          |                  |
|         | I     | I          | l         | <b>E</b>                | Divalto - Cuma              | Test - Comptabilisation -              | _ 🗆 X                    |                  |
|         |       |            |           | ৫   5 🗸   ?             |                             |                                        |                          |                  |
|         |       |            |           | Ce programme génère le  | es écritures de règlement d | irectement dans Divalto Comptabilité e | t effectue les lettrages |                  |
|         |       |            |           | Intégration comptable j | usqu'au 06/05/2021 31       |                                        |                          |                  |
|         |       |            |           |                         |                             |                                        |                          |                  |
|         |       |            |           |                         |                             |                                        |                          |                  |
|         |       |            |           |                         |                             |                                        |                          |                  |
|         |       |            |           |                         |                             |                                        |                          |                  |
|         |       |            |           |                         |                             |                                        |                          |                  |

DivaltoViewer : Page 1/1 Fichier temporaire (Local - profil)

#### REGLEMENT LETTRAGE

► Les menu de lettrage sont accessible dans toutes les interrogation comptable avec le Clic droit et/ou bouton "Lettrage".

▶ Possibilité d'annuler un lettrage en cliquant sur le bouton. 툣

|               |               |                    |                   |               |             | Divalto - Cur        | na Test - Interroga                     | tion comptab        | le - DEMONCHAU          | JX THIERRY (M | 1)       |            |       |            |                  | _ 0           | X                                       |
|---------------|---------------|--------------------|-------------------|---------------|-------------|----------------------|-----------------------------------------|---------------------|-------------------------|---------------|----------|------------|-------|------------|------------------|---------------|-----------------------------------------|
| Fichier E     | dition Af     | fichage Outils     | Interroga         | tion Cor      | mpléments   | Aide                 |                                         |                     |                         |               |          |            |       |            |                  |               |                                         |
| I 🕨   E       | 9 B           |                    | 6 6.              | & C           |             |                      |                                         |                     | ăΣ                      | <b>R</b>   Q  |          | <b>5</b> ~ | •     | ₽ ?        |                  |               |                                         |
| lance Compt   | e par date Co | mpte par pièce Con | npte par échéanci | e Journal     | Montants :  | 2 Lettrage Pointage  | Ecriture Plan compta                    | able Extrait compt  | e Tiers Facture End     | cours Ticket  |          |            |       |            |                  |               |                                         |
| SELECTION     | RUPTURE       | LETTRAGE / PC      | DINTAGE SE        | ELECTIONS / N | ASQUE       | COMPTES / DATES      | ECRETURES / COMPTI                      | ES MONTANT          | S / DEVISE              |               |          |            |       |            |                  |               |                                         |
| Péri          | iode          |                    | Interrogati       | on            |             |                      | Opt                                     | ions                |                         |               |          |            |       |            |                  |               |                                         |
| xercice début | 01/01/2020    | Compte A00         | 00001             |               |             | Ordre d'affichage    | Calcul du report                        |                     |                         |               |          |            |       |            |                  |               |                                         |
| ériode début  | 01/01/2020    | DEMONCHAUX         | K THIERRY (M)     |               |             | Chronologique        | Sauter les comptes no                   | n mouvementés en    | navigation par F2/Shift | -F2           |          |            |       |            |                  |               |                                         |
| ériode fin    | 31/12/2020    | Solde saisi        | 2 365             | ,77 🗌 Tol     | ut charger  | () Inverse           | Défilement par ordre a<br>Multi comptes | lphabetique du libe | llé du compte           |               |          |            |       |            |                  |               |                                         |
| 0 Ø Å         | · 🖬 🕪         | C . Rupture        | Journal           | Date          |             | Libellé              | Débit                                   | Crédit              | Reste dû                | Montant       | Devise 8 | Solde      | Pièce | Date pièce | Numéro Contrepar | tie Collectif | 4                                       |
|               |               |                    | VE                | 01/01/2020    | Facture D   | EMONCHAUX            | 405,00                                  |                     | 405,00                  | 405,00        | EUR      | 405,0      | 172   | 01/01/2020 | 438 70613040     | 45310000      |                                         |
| Å             | L             |                    | VE2               | 01/01/2020    |             |                      | 1 200,00                                |                     |                         | 1 200,00      | EUR      | 1 605,     | 253   | 01/01/2020 | 481 70618040     | 45310000      |                                         |
| Å             | L             |                    | BA                | 01/01/2020    |             |                      |                                         | 1 200,00            |                         | -1 200,00     | EUR      | 405,0      | 253   | 01/01/2020 | 482 51211000     | 45310000      |                                         |
|               |               |                    | BA                | 01/01/2020    |             |                      |                                         | 100,00              | -100,00                 | -100,00       | EUR      | 305,0      |       | 01/01/2020 | 483 51211000     | 45310000      |                                         |
|               |               |                    | VE                | 01/01/2020    | Facture D   | EMONCHAUX            | 12,00                                   |                     | 12,00                   | 12,00         | EUR      | 317,0      | 259   | 01/01/2020 | 490 70612040     | 45310000      |                                         |
|               |               |                    | VE                | 10/04/2020    | Facture D   | EMONCHAUX            | 135,00                                  |                     | 135,00                  | 135,00        | EUR      | 452,0      | 136   | 10/04/2020 | 403 70613040     | 45310000      |                                         |
|               |               |                    | VE                | 10/04/2020    | Facture D   | EMONCHAUX            | 135,00                                  |                     | 135,00                  | 135,00        | EUR      | 587,0      | 137   | 10/04/2020 | 404 70613040     | 45310000      |                                         |
|               |               | -                  | VE                | 10/04/2020    | Facture D   | EMONCHAUX            | 135,00                                  |                     | 135,00                  | 135,00        | EUR      | 722,0      | 138   | 10/04/2020 | 405 70613040     | 45310000      |                                         |
|               |               |                    | VE                | 15/04/2020    | Facture D   | EMONCHAUX            | 318,00                                  |                     | 318,00                  | 318,00        | EUR      | 1 040,     | 154   | 15/04/2020 | 418 70514040     | 45310000      |                                         |
|               |               |                    | VE                | 20/04/2020    | Facture D   | IEMONCHAUX           | 3 600,00                                |                     |                         |               |          | 9 640,     | 166   | 20/04/2020 | 430 6000000      | 45310000      |                                         |
|               |               |                    | VNS               | 21/04/2020    | 30050100    | DOLOGO UNITALINATION | 700,00                                  | Voir le             | lettrage                |               |          | 5 340,     | 167   | 21/04/2020 | 455 10121000     | 45020000      |                                         |
|               | 1             |                    | DR                | 27/04/2020    | 27/04/20    | 20 DEMONCHAUX THEEP  | _                                       |                     |                         |               |          | 5 334,     | 65    | 20/04/2020 | 398 51211000     | 45310000      |                                         |
|               | 1             |                    | DA                | 20/04/2020    | 20/04/20    | 20 DEMONICHAUX THEEP |                                         | Voir le             | detail du lettra        | ne (ctrl + D  | N I      | 5 324,     | 64    | 20/04/2020 | 400 51211000     | 45310000      |                                         |
|               |               |                    | VE                | 20/04/2020    | Earture D   | EMONICIALITY         | 179.06                                  | 1011 10             |                         | ge (car · D   | · ·      | 5 400      | 121   | 20/04/2020 | 202 20612040     | 45310000      |                                         |
|               | 1             |                    | VE                | 27/05/2020    | Facture D   | EMONCHALIX           | 360.00                                  |                     |                         | 360.00        | FLIR     | 5 858      | 169   | 27/05/2020 | 439 70615040     | 45310000      |                                         |
|               |               |                    | Y                 | 20/06/2020    | r dottine b |                      | 300,00                                  | 360.00              |                         | -360,00       | FLIR     | 5 498      | 169   | 20/06/2020 | 442 51211000     | 45310000      |                                         |
|               |               |                    | <u> </u>          | 27/06/2020    | Eacture D   | EMONCHAUX            | 55.00                                   | 300/00              | 55.00                   | 55.00         | EUR      | 5 553      | 178   | 27/06/2020 | 445 70612020     | 45310000      |                                         |
|               |               |                    |                   | 21/09/2020    | Eacture D   | EMONCHAUX            | 720.00                                  |                     | 720.00                  | 720.00        | FUR      | 5 273      | 261   | 21/09/2020 | 531 70612040     | 45310000      |                                         |
|               |               |                    |                   | 21/09/2020    | Eacture D   | EMONCHAUX            | 14.40                                   |                     | 14.40                   | 14.40         | FUR      | 5 287      | 260   | 21/09/2020 | 548 70613040     | 45310000      |                                         |
|               |               |                    |                   |               |             |                      | 21,10                                   |                     | 21/10                   | 21/10         |          |            |       |            |                  |               |                                         |
|               |               |                    | _                 |               |             |                      |                                         |                     |                         |               |          |            |       |            |                  |               | ) ( ) ( ) ( ) ( ) ( ) ( ) ( ) ( ) ( ) ( |

| D   | I   |                   |       | Le    | ttrage du m        | ontant : 3 | 60,00 EUR |          | Ŀ                  | - 🗆 X      |
|-----|-----|-------------------|-------|-------|--------------------|------------|-----------|----------|--------------------|------------|
| ¢   | ¥   | 5 ✓ ?             |       |       | Voir le code lettr |            |           |          |                    |            |
| ••• | Jnl | Libellé écri      | iture | Débit | C                  | rédit      | Devise    | Lettrage | Détail du lettrage | Lettré     |
| ►   | VE  | Facture DEMONCHAU | IX    |       | 360,00             |            | EUR       | AM       |                    | 24/06/2020 |
|     | BA  |                   |       |       |                    | 360,00     | EUR       | AM       |                    | 24/06/2020 |
|     | _   |                   |       |       |                    |            |           |          |                    |            |

| Séle | Sé     | on |
|------|--------|----|
|      | 714,50 |    |
|      |        |    |

➤ Saisie des impayés : dans le menu
 règlement / encaissement adhérent /
 Saisie des impayés

- ➤ Cela permet de remettre la facture en statut impayée.
- ➤ Les factures apparaîtront à nouveau dans la liste des impayés.
- ➤ Cocher "Facture réglée" pour ne pas déclarer deux fois la TVA.

"Règlement/Interrogation" / "Facture (table)" du module Règlement.

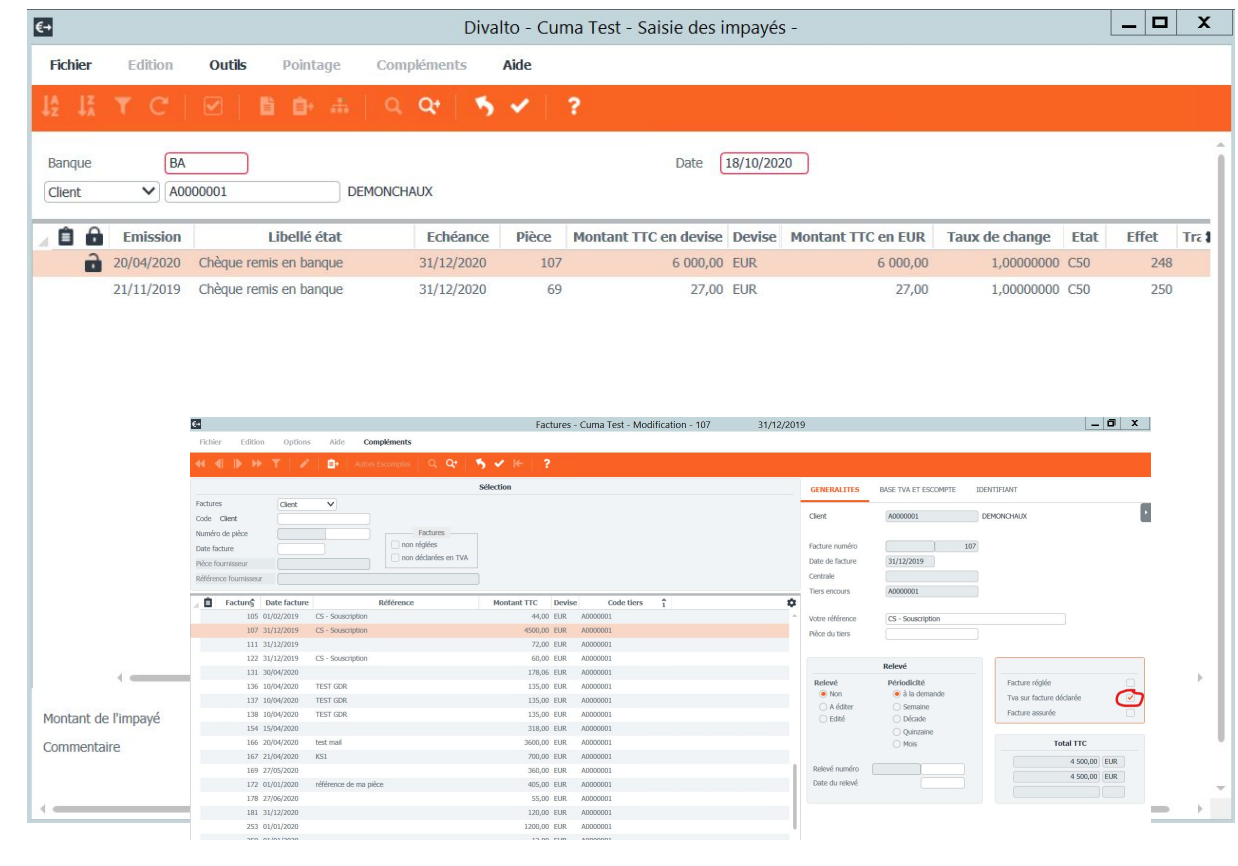

#### REGLEMENT SAISIE DES IMPAYES

➤ Cet état vous permet de consulter l'historique l'ensemble des incidents.

Procédure : <u>Saisie des impayés</u>

| Achat-Vente  |   | Décaissement                        |   | Cession          |
|--------------|---|-------------------------------------|---|------------------|
| Animation    |   | Editions des Bordereaux / Relevés   |   | Bordereau        |
| Trésorier    |   | Comptabilité / Export des écritures |   | Facture          |
| Comptabilité |   | Impression                          | > | Factures (table) |
| Règlement    | > | Interrogation                       | > | Acompte          |
| Paie         |   | Relances                            |   | Incident         |

| -                                          |                 | Incidents -                 | Cuma Test - Consultatio | on - 271 31/12/2020                    |                       |
|--------------------------------------------|-----------------|-----------------------------|-------------------------|----------------------------------------|-----------------------|
| Fichier Edition                            | Options Aide    | Compléments                 |                         |                                        |                       |
| ≪ ∢ ▶ >>                                   | T   + Z X       | 🗈   Q. Q.                   | 5 ✓ <del> +</del>   ?   |                                        |                       |
|                                            | Sélection       |                             | GENERALITES             | DENTIFIANT                             |                       |
| Incidents d'un<br>Code <mark>Client</mark> | Client          |                             | Client                  | A0000053 Allar                         | эе                    |
| Date<br>Effet                              |                 |                             |                         | Effet concerné                         |                       |
|                                            |                 |                             | Numéro                  | 271                                    |                       |
| Date d'inciden                             | t Type incident | Effet <sup>1</sup> Code éta | Etat                    | X50 Chèque remis par p                 | ointage Compta.       |
| 31/12/2020                                 | Impayé          | 271 X50                     | Montant                 | 500.00 FUR                             |                       |
| 30/06/2020                                 | Impayé          | 273 X50                     | Montane                 | 500,00 LOK                             |                       |
| 26/08/2020                                 | Impayé          | 276 C50                     |                         |                                        |                       |
| 20/08/2020                                 | Impayé          | 292 X50                     |                         | Description de l'incid                 | dent                  |
| 22/10/2020                                 | Impayé          | 345 X50                     | Data de Basidant        | 21/12/2020                             |                       |
|                                            |                 |                             | Date de Hinduent        | 51/12/2020                             |                       |
|                                            |                 |                             |                         | Type d'incident                        | Montant de l'incident |
|                                            |                 |                             |                         | Lettre recommandee     Mise en demeure | 500,00 EUR            |
|                                            |                 |                             |                         | Contentieux                            | 500,00 EUR            |
|                                            |                 |                             |                         | <ul> <li>Impayé</li> </ul>             |                       |
|                                            |                 |                             |                         |                                        |                       |
|                                            |                 |                             | Commentaire             |                                        |                       |
|                                            |                 |                             |                         |                                        |                       |
|                                            |                 |                             |                         |                                        |                       |
|                                            |                 |                             |                         |                                        |                       |
|                                            |                 |                             |                         |                                        |                       |
|                                            |                 |                             | *                       |                                        |                       |
|                                            |                 |                             |                         |                                        |                       |

➤ Deux menu dédiés :

➢Epurer encaissement : Règlement / Encaissement adhérent/client / Autres encaissements

## Epurer décaissement : Règlement / Décaissement / Préparer

➤ Les factures sont considérées comme réglées et n'apparaissent plus dans la liste des impayés

| Edition Outls Pointage Opérations Compléments Aide                                                                                                    |                                                                                                    |
|----------------------------------------------------------------------------------------------------|----------------------------------------------------------------------------------------------------|
|                                                                                                    |                                                                                                    |
| ▼ C   単値   昔 甘 図 ④   昔 由 击   鸟 ♀   秀 ✔   ?                                                                                                    |                                                                                                    |
| Térence de rèsiement. Différence de chance: Oxérations diverses: Récénetonnement. Rèclement divers: Trop percu                                                                                                    |                                                                                                    |
| Excircomante                                                                                                    |                                                                                                    |
| Filtes Lindiscincing                                                                                                    |                                                                                                    |
| Epuration Date 31/12/2019                                                                                                    |                                                                                                    |
| It Client V Collectif Facture V                                                                                                    |                                                                                                    |
| A000024 BOUWRON Montant EUR                                                                                                    |                                                                                                    |
|                                                                                                    |                                                                                                    |
| Cs         Emission         Libelle état         Enciente         Mérica         Montant         Devise         Montant état         Libelle état         Entration         Centrale         Contrale           201/27/01         Orbinave étateuris         2010/27/01         1972         8.85% 54         1.1000/001 (J. 0.000000)         Contrale         Contrale         C                                                                                                    |                                                                                                    |
|                                                                                                    |                                                                                                    |
|                                                                                                    |                                                                                                    |
| Divalto - DE L'ARCOT - Préparation des règlements -                                                                                                    | _ 0 ×                                                                                                    |
| Fichler Edition Outlik Pointage Opérations Compléments Aide                                                                                                    |                                                                                                    |
| 該以下C   申申   日日   ○ 本   ○ 本   ○ ペ   う √   ?                                                                                                    |                                                                                                    |
|                                                                                                    |                                                                                                    |
| Escompte Unterince de regiement Unterence de change. Operations averses keechelonnement, keglement overs. Trop perçu: keglement partiel Acompte Ison a payer                                                                                                    |                                                                                                    |
| Sélection Filters Décaissements                                                                                                    |                                                                                                    |
| ZEPURF Epuration fournisseur Escompte automaticaux Date 31/12/2019                                                                                                    |                                                                                                    |
| Dicaissement Fournisseur V Centrale Collectif Facture V                                                                                                    |                                                                                                    |
|                                                                                                    |                                                                                                    |
| Fournisseur FDUVIMMO FOURNISSEUR IMMO                                                                                                    |                                                                                                    |
| Fournisseur POLVDHNO FOURNISSEUR DHNO                                                                                                    |                                                                                                    |
| Fournisseur FD2/DMHO FOURNESSUR DHHO FOURNESSUR DHHO FURNISSEUR DHHO FURNISSEUR DH                                                                                                    | ction Code tier                                                                                                    |
| Fournesseur         FOLMENSER/LIP MAD           Image: Control Made         FOLMENSER/LIP MAD           Image: Control Made                                                                                                    | Code tier:           1751         FDIVIMMO           1752         FDIVIMMO                                                                                                    |
| Fourmeseur         FOLVEMENT         FOLVEMENT         <                                                                                                    | Code tier:           1751         FDIVIMMO           1752         FDIVIMMO           2008         FDIVIMMO                                                                                                    |
| Fourmeseur         FOLX-MMO         FOLX-MMO                                                                                                    | Code tier:           1751         FDIVIMMO           1752         FDIVIMMO           2008         FDIVIMMO           2010         FDIVIMMO                                                                                                    |
| Fouriesseur         FOLMENSER/LIPMON           D mark         Ensisten         Liberde état         Echance         Péce         Montant TIC en devise         Devise         Montant TIC en EUR         Taux de l'auxompte         Montant de l'euxompte         Taux de change         Eat         Effet         Taux           D'DIDUZDIS         Montant en markelé         0001/2020         10001/2020         10001         10001         10001         10001         2000         Eat         11001         10000000         Mark         Mark         2006         2000         1000000         Eat         54100,000         Eat         54100,000         10000000         Eat         54100,000         10000000         Eat         54100,000         Eat         54100,000         10000000         Eat         54100,000         100000000         Eat         54100,000         Eat         54100,000                                                                                                    | Code tier:           1751         FDIVIMMO           1752         FDIVIMMO           2008         FDIVIMMO           2010         FDIVIMMO           2012         FDIVIMMO                                                                                                    |
| Fourmeseur         FOUNDIMO         FOUNDIMO                                                                                                    | Code tien           1751         FDIVIMMO           1752         FDIVIMMO           2008         FDIVIMMO           2010         FDIVIMMO           2012         FDIVIMMO           2014         FDIVIMMO                                                                                                    |
| Foursesure         FOUNDMO         FOUNDMO         FOUNDMO         FOUNDMO         FOUNDMO         FOUNDMO         FOUNDMO         FOUNDMO         FOUNDMO         FOUNDMO         FOUNDMO         Found of the second of the second of the | Code tier:           1751         FDIVUMMO           1752         FDIVUMMO           2006         FDIVUMMO           2016         FDIVUMMO           2012         FDIVUMMO           2014         FDIVUMMO                                                                                                    |
| POWINSKUP         POWINSKUP         POWINSKUP <t< td=""><td>Code tierr           1751         FDIVIM40           1752         FDIVIM40           2008         FDIVIM40           2010         FDIVIM40           2012         FDIVIM40           2014         FDIVIM40</td></t<>                                                                                                    | Code tierr           1751         FDIVIM40           1752         FDIVIM40           2008         FDIVIM40           2010         FDIVIM40           2012         FDIVIM40           2014         FDIVIM40                                                                                                    |
| Fourmaser         FOURMASE         Fourmaser         FOURMASE         Fourmaser         Fourmaser                                                                                                    | Code tier           1753         FDIVIMMO           1752         FDIVIMMO           2006         FDIVIMMO           2010         FDIVIMMO           2010         FDIVIMMO           2014         FDIVIMMO                                                                                                    |
| Fourissies         Ethodske         Ethodske         Fourissies         College of the state         College of the state         Fourier state         College of the state         College of the state </td <td>Code tier           1751         FOLVMMO           1752         FOLVMMO           2006         FOLVMMO           2010         FOLVMMO           2011         FOLVMMO           2012         FOLVMMO           2014         FOLVMMO</td>                                                                                                    | Code tier           1751         FOLVMMO           1752         FOLVMMO           2006         FOLVMMO           2010         FOLVMMO           2011         FOLVMMO           2012         FOLVMMO           2014         FOLVMMO                                                                                                    |
| Fourmessor         FOUNDARY         FOUNDARY         Foundary         Foundary                                                                                                    | Code tierr           1751         F01/9840           1752         F01/9840           1752         F01/9840           2006         F01/9840           2012         F01/9840           2014         F01/9840                                                                                                    |
| Fourmase         Fourmase                                                                                                    | Code         Code         Code <thcode< th="">         Code         Code         <thc< td=""></thc<></thcode<> |
| Fouriesies         Envision         Librelie Gat         Edicative         Pilez         Montant TTC en devise         Collectif         Devise         Montant TTC en UKR         Taxas de l'occumpte         Taxas de l'occumpte                                                                                                    | Code tier:           ID31         F0109460           ID32         F0109460           ID32         F0109460           2010         F0109460           2012         F0109460           2014         F0109460                                                                                                    |
| Fourmascer         FOUNDMO         FOUNDMOO         FOUNDMOO                                                                                                    | Code tier:           1751         10104890           1752         7010480           1752         7010480           2010         F0104890           2011         F0104890           2012         F0104890           2014         F0104890                                                                                                    |
| Fouriester         FOUNDERSE         Descent state         Optimization         Founderse         Content TUC en UK         Taxa de l'encompte         Taxa de l'encompte         Taxa de l                                                                                                    | Code tier           123         FOUMARD           22         FOUMARD           2006         FOUMARD           2016         FOUMARD           2012         FOUMARD           2013         FOUMARD           2014         FOUMARD                                                                                                    |
| Fouriesce         Fouriesce         Fouriesce         Fouriesce         Fouriesce         Collectifie         Collectifie         Montant TTC on URL         Taxas de l'excompte         Taxas de l'excompte         Taxas de l'excompt                                                                                                    | Code tier:           123         FDUM#90           124         FDUM#90           2008         FDUM#94           2008         FDUM#94           2010         FDUM#94           2011         FDUM#94           2012         FDUM#94           2014         FDUM#94                                                                                                    |
| FUNISHIE         FUNISHIE                                                                                                    | Code tier:           1731         FOUMPAG           1732         FOUMPAG           2008         FOUMPAG           2012         FOUMPAG           2012         FOUMPAG           2012         FOUMPAG           2014         FOUMPAG           2014         FOUMPAG                                                                                                    |
| TUNINU         TUNINU         OLENISSER IMM           Image: Interview         Interview         Notant TTC en device         Office         Notant TTC en UK         Taxa de Change         Eat         Enterview         Notant TTC en UK         Taxa de Change         Eat         Eat         Enterview         Notant TTC en UK         Taxa de Change         Eat         Eat         Enterview         Notant TTC en UK         Taxa de Change         Eat         Eat         Enterview         Notant TTC en UK         Taxa de Change         Eat         Eat         Enterview         Notant TTC en UK         Taxa de Change         Eat         Eat         Enterview         Notant TTC en UK         Taxa de Change         Eat         Eat         Enterview         Notant TTC en UK         Taxa de Change         Eat         Eat         Enterview         Notant TTC en UK         Taxa de Change         Eat         Eat         Enterview         Notant TTC en UK         Taxa de Change         Eat         Eat         Eat         Enterview         Notant TTC en UK         Taxa de Change         Eat         Eat         Eat         Eat         Eat         Eat         Eat         Eat         Eat         Eat         Eat         Eat         Eat         Eat         Eat         Eat         Eat         Eat         Eat                                                                                                    | Code tier           123         FOUMPS           2065         FOUMPS           2010         FOUMPS           2011         FOUMPS           2012         FOUMPS           2014         FOUMPS           2014         FOUMPS                                                                                                    |

Chèque no